REPUBLIKA SLOVENIJA **MINISTRSTVO ZA JAVNO UPRAVO** DIREKTORAT ZA JAVNI SEKTOR Upravna akademija

# Navodila za uporabnike IS eUA

Ljubljana, 3. 2. 2020

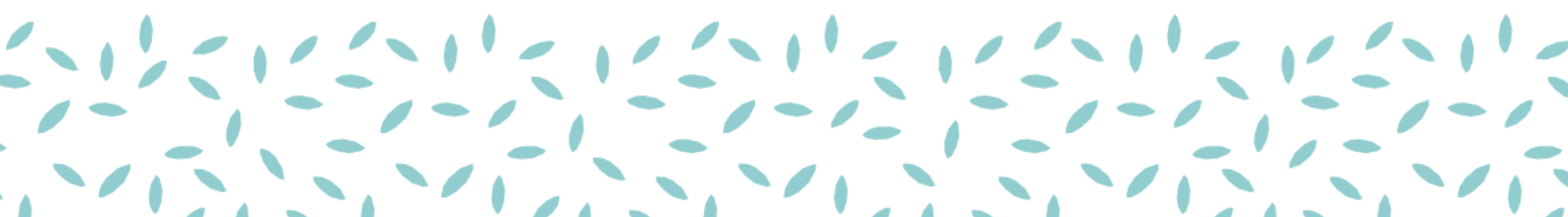

### Kazalo

| 1 | KREIRANJE RAČUNA IN REGISTRACIJA UPORABNIKA2 |                                           |    |  |  |  |  |  |  |
|---|----------------------------------------------|-------------------------------------------|----|--|--|--|--|--|--|
| 2 | PRIJAVA V IS eUA7                            |                                           |    |  |  |  |  |  |  |
| 3 | VSTOP                                        | NA STRAN                                  | 9  |  |  |  |  |  |  |
| 4 | MOJE P                                       | PRIJAVE1                                  | .0 |  |  |  |  |  |  |
|   | 4.1                                          | NOVA PRIJAVA1                             | .1 |  |  |  |  |  |  |
|   | 4.2                                          | PRIJAVA NA USPOSABLJANJE/PROGRAM1         | .1 |  |  |  |  |  |  |
|   | 4.2.1                                        | Korak 1: Izbira usposabljanja in termina1 | .1 |  |  |  |  |  |  |
|   | 4.2.2                                        | 2 Korak 2: Udeleženci 1                   | .3 |  |  |  |  |  |  |
|   | 4.2.3                                        | Korak 3: Prijavitelj/Plačnik1             | .3 |  |  |  |  |  |  |
|   | 4.2.4                                        | Korak 4: Zaključek                        | .4 |  |  |  |  |  |  |
|   | 4.3                                          | VPIS DODATNIH OSEBNIH PODATKOV1           | .4 |  |  |  |  |  |  |
|   | 4.4                                          | PRIJAVA NA DOGODEK PO NAROČILU1           | .8 |  |  |  |  |  |  |
| 5 | MOJ ZE                                       | MLJEVID ZNANJA                            | .9 |  |  |  |  |  |  |

## 1 KREIRANJE RAČUNA IN REGISTRACIJA UPORABNIKA

Postopek opisuje način avtentikacije na IS eUA in način kreiranja uporabniškega imena na centralnem sistemu za avtentikacijo SI-PASS. Postopek mora izvesti vsak, ki želi uporabljati sistem LMS.

1. V brskalnik vpišete spletni naslov <u>https://eua-prijave.gov.si/</u> ter izberete gumb »Vpis«, ki vas preusmeri na spletno stran SI-PASS.

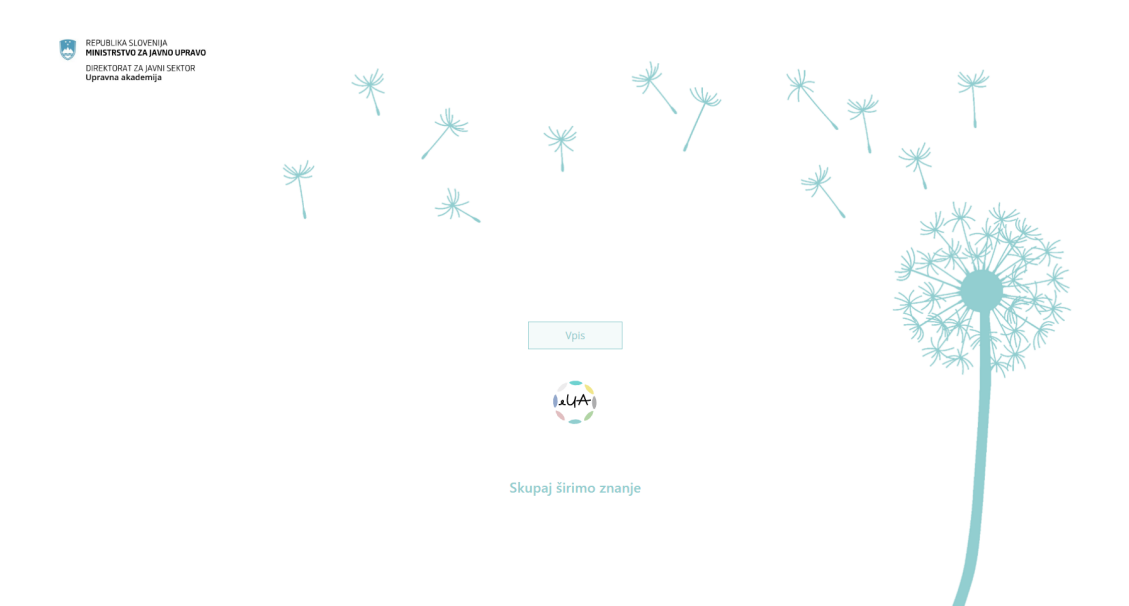

2. Na spletni strani SI-PASS izberete želen način prijave. Na voljo je prijava s kvalificirianim potrdilom, smsPASS ali uporabniškim imenom in geslom.

| EPUBLIKA<br>SLOVENIJA DI | J-AD |                                                                                                    |   |  |
|--------------------------|------|----------------------------------------------------------------------------------------------------|---|--|
|                          |      | SI-TRUST<br>SI-PASS<br>Storitev za spletno prijavo in e-podpis<br>Authentication and e-Signature Service |   |  |
|                          | Pro  | osimo, izberite želeni način prijave                                                                     |   |  |
|                          |      | Kvalificirano potrdilo izdano v Sloveniji                                                                | i |  |
|                          |      | Enkratno geslo smsPASS                                                                                   | i |  |
|                          |      | Uporabniško ime in geslo                                                                                 | i |  |
|                          |      | Nič od navedenega                                                                                        | i |  |
|                          |      |                                                                                                    |   |  |

3. Če se prvič srečujete se SI-PASS-om, si morate ustvariti nov račun. Najprej izberete način prijave in nato gumb »Nov uporabnik.«

| Prijavite se v svoj uporabniški račun. Če računa<br>še nimate, ga lahko ustvarite preko spodnje<br>povezave "Nov uporabnik". |
|----------------------------------------------------------------------------------------------------|
| Uporabniško ime in geslo                                                                                                    |
| E-naslov                                                                                                    |
| Geslo                                                                                                    |
| Nov uporabnik Pozabljeno geslo Potrdi                                                                                        |

4. Vpišete zahtevane podatke in izberete gumb potrdi.

| Prijavni podatki                                                    | Navodila za uporabo        |
|---------------------------------------------------------------------|----------------------------|
| E-naslov                                                            |                            |
| Geslo                                                               |                            |
| Geslo mora biti dolgo vsaj 6 znakov te<br>veliki in številčni znak. | er vsebovati vsaj en mali, |
| Ponovite geslo                                                      |                            |
| Varnostno vprašanje                                                 |                            |
| Vprašanje                                                           |                            |
| Primer: Katera je moja davčna številka                              | a?                         |
| Odgovor                                                             |                            |
| Varnostna koda                                                      |                            |
| Prepišite varnostno kodo                                            |                            |
|                                                                     |                            |
| Pogoji uporabe                                                      |                            |
| Pogoji uporabe                                                      |                            |
| Pogoji uporabe Sprejemam pogoje uporabe. Preberite                  |                            |

5. Na svoj e-naslov prejmete povezavo za potrditev registracije (SI-PASS registracija uporabniškega računa). Z izbiro povezave »Kliknite za potrditev« potrdite registracijo.

| SI-PASS<br>Storitev za spletno prijavo in e-podpis<br>Autoritativa and e-Serakar Service                                                                 |
|----------------------------------------------------------------------------------------------------|
| Registracija uporabniškega računa                                                                                                    |
| Za nadaljevanje postopka morate potrditi registracijo svojega uporabniškega računa SI-PASS.<br>Registracijo boste potrdili s klikom na spodnjo povezavo. |
| KLIŃNITE ZA PŎTRĎITEV                                                                                                    |

To sportile je polat sizes SI-PASS samelyse. Če sizes a v zakuju dosh nite uporabljalt ali se van adi, da je usledo zlovalu val e sudov, suo o tem dovestie sa <u>dkolkovaj</u> 6. Odpre se vam SI-PASS spletna stran, kjer vpišete podatke in izberete »Nadaljuj«.

|   | SI-TRUST<br>SI-PASS<br>Storitev za spletno prijavo in e-podpis<br>Authenication and e-Sienature Service |
|---|----------------------------------------------------------------------------------------------------|
| 1 | Vadaljevanje registracije<br>/pišite podatke                                                            |
|   | E-naslov                                                                                                |
|   | Geslo                                                                                                   |
|   | Nadaljuj                                                                                                |
|   | × 文文伝<br>Naložba v vašo prihodnost<br>Cruscajo silvo investa kinesaktaja                                |

7. Prikaže se sporočilo o uspešni registraciji.

| T | SI-TRUST<br>SI-PASS<br>Storitev za spletno prijavo in e-podpis<br>Authentication and e-Stenatore Service |
|---|----------------------------------------------------------------------------------------------------|
|   |                                                                                                    |
|   |                                                                                                    |
|   | Uspešno ste registrirali svoj uporabniški račun.                                                         |
|   | Zapri                                                                                                    |
|   | Če zavihka v brskalniku ne uspete zapreti z gumbom<br>Zapri, ga zaprite sami s klikom na križec zavihka. |
|   |                                                                                                    |
|   | ・ 大大社<br>Naložba v vašo prihodnost<br>Omicaji oscine secola Internacija Internacija                      |
|   | 3-d88203e1-4f66-46d9-937b-22e1114edb94                                                                   |

8. Takoj zatem prejmete na e-naslov potrdilo, da ste se uspešno registrirali v sistem SI-PASS.

### 2 PRIJAVA V IS eUA

V prejšnjem koraku ste ustvarili uporabniški račun SI-PASS. Sedaj se z njim prijavite v eUA.

1. V brskalnik vpišete naslov spletne strani: <u>https://eua-prijave.gov.si/</u> in izberete gumb »Vpis«.

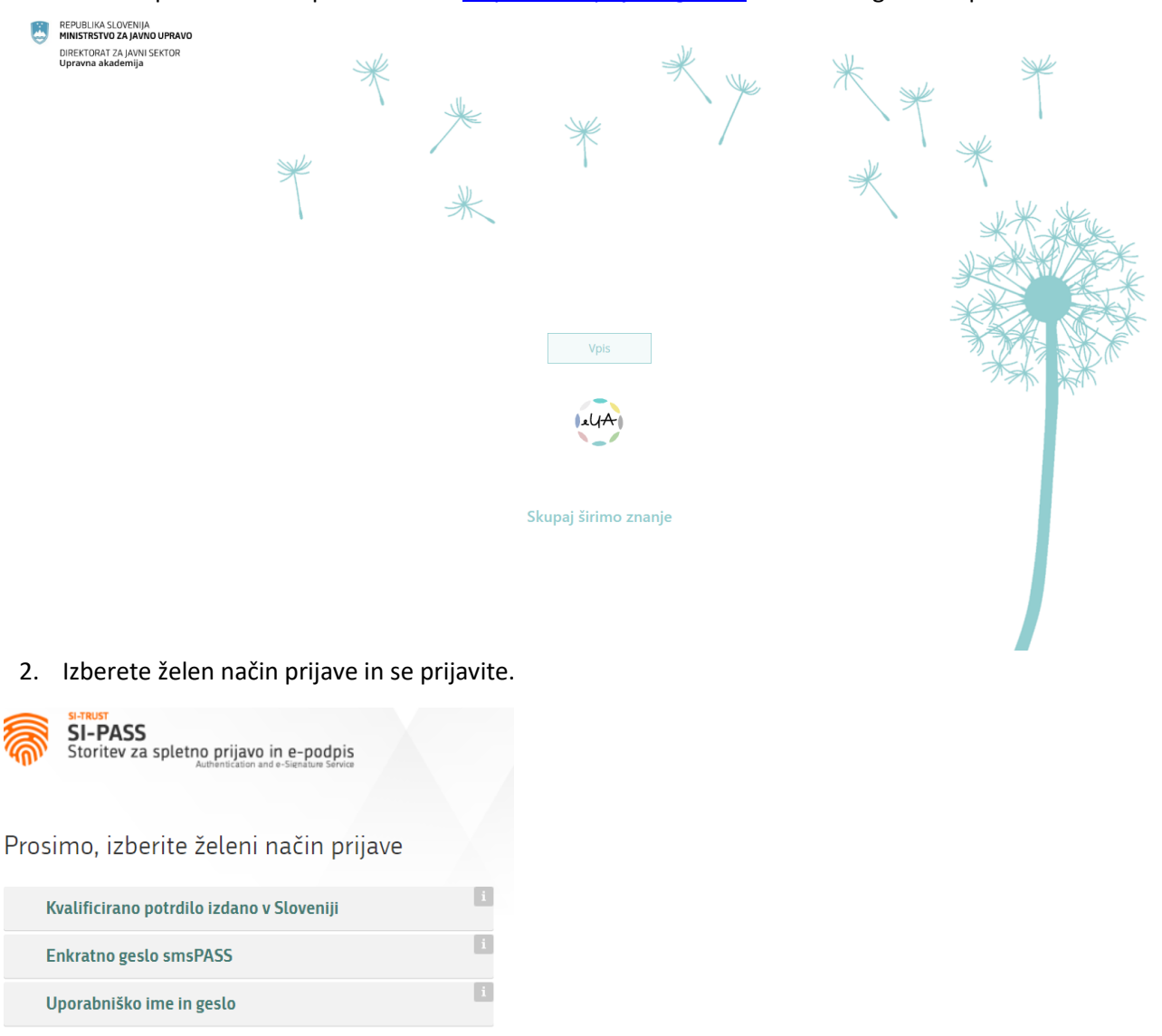

i

3. Ob prvi prijavi vpišete svoje osebne podatke.

Nič od navedenega

#### REGISTRACIJA

| Ime *                                                                                        |
|----------------------------------------------------------------------------------------------|
|                                                                                              |
| Priimek *                                                                                    |
|                                                                                              |
| Ime z morebitnim nazivom. Primer: dr. Ime Priimek, mag. Ime Priimek *                        |
| Spol *<br>Moški Ženski                                                                       |
| E-naslov *                                                                                   |
|                                                                                              |
|                                                                                              |
| Telefonska številka                                                                          |
| Status zaposlitve *<br>Ne želim odgovoriti Brezposeln/-a Študent/-ka Upokojen/-a Zaposlen/-a |
| Delovno mesto                                                                                |
| Seznanjen sem s splošnimi pogoji. Splošni pogoji LMS                                         |
| Želim prejemati e-novice LMS.                                                                |

4. Vpisane osebne podatke lahko spremenite z izbiro ikone v levem kotu. Izbirate lahko med dvema možnostima: »Odjava« ali »Moj profil«. Za spreminjanje vpisanih podatkov izberete »Moj profil« in posodobite podatke.

| REPUBLIKA SLOV<br>MINISTRSTVO ZA<br>DIREKTORAT ZA J<br>Upravna akader                      | renia<br>Javno upravo<br>Javni jektor<br>mija |                               |        | (in)                                                                                                    |
|--------------------------------------------------------------------------------------------|-----------------------------------------------|-------------------------------|--------|----------------------------------------------------------------------------------------------------|
| Domov                                                                                      | PRIJAVA NA<br>USPOSABLJANJE                   | PRIJAVA NA<br>STROKOVNI IZPIT | NOVICE | KATALOG<br>USPOSABLJANJ                                                                                                    |
| 🖒<br>Moj zemljevid                                                                         | MOJA USPOSABLJANJA IN IZPITI                  |                               |        | MOJE PRIHODNJE DEJAVNOSTI                                                                                                    |
| xnanja<br>→<br>Cocnyoungit<br>uprashanj<br>vrastapitnah<br>Nrost izpitnah<br>E<br>e.tzpisi |                                               |                               |        | Image: Sector sector sector |
| A                                                                                          |                                               |                               |        |                                                                                                    |

## **3 VSTOPNA STRAN**

Po prijavi v IS eUA se prikaže spodnji zaslon, na katerem so prikazani:

- navigacija na levi strani s povezavami do različnih sklopov,
- seznam usposabljanj in izpitov, na katere je uporabnik prijavljen »Moja usposabljanja in izpiti«,
- seznam prihajajočih dogodkov »Moje prihodnje dejavnosti«.

| REPUBLIKA SLO<br>MINISTRSTVO 2<br>DIREKTORAT ZI<br>Upravna akad                         | DVENIJA<br>ZA JAVNO UPRAVO<br>A JAVNI SEKTOR<br>Iemija |            |                                                                                                    |        |                           | (LUA) |
|-----------------------------------------------------------------------------------------|--------------------------------------------------------|------------|----------------------------------------------------------------------------------------------------|--------|---------------------------|-------|
| Domov                                                                                   | PRIJAVA NA<br>USPOSABLJANJE                            |            | PRIJAVA NA<br>STROKOVNI IZPIT                                                                                                    | NOVICE | KATALOG<br>USPOSABLJANJ   |       |
| €<br>Mojaenipot<br>2naš<br>Ocenjevanje<br>Izplašni<br>Vros izplaš<br>e-izpla<br>e-izpla | MOJA USPOSABLJANJA IN IZPITI                           | ۲.<br>Nivp | etter in terreteriet in terreteriet |        | ti prihajajočih dogodkovi |       |

## 4 MOJE PRIJAVE

Sklop »Moje prijave« je v navigaciji na levi strani.

#### Z izbiro »Moje prijave« se prikažejo prijave, ki ste jih ustvarili doslej.

| Previous SLOCINA<br>Previous SLOCINA<br>Descretoria: Zupartica SLOCINA<br>General Addemity J |    |                                                                                                   |                                |                           |                 |                       |               |                   |                      | (LLAA)             |
|----------------------------------------------------------------------------------------------|----|---------------------------------------------------------------------------------------------------|--------------------------------|---------------------------|-----------------|-----------------------|---------------|-------------------|----------------------|--------------------|
| fair<br>Domov                                                                                | Ξ. | Nova prijava V                                                                                    | 🗑 Plačnik                      | Termin                    | 🗑 Rok za odiavo | ▼ Status              | ▼ Prijaviteli | ▼Št. prijavljenih | Prijava na naslednjo | 10 v od 148 prijav |
| Moje prijave                                                                                 |    | A6. Usposabljanje za<br>program vodilni (z OP,<br>dejavnosti, v živo, brez<br>ankete, 0 EUR,      | 2                              | 23.5.2019 - 28.5.2019     | 20.5.2019       | -                     |               | 1                 | x                    | 1.4.2019           |
| znanja<br>Ccenjevanje<br>izpitnih<br>vprašanj                                                |    | A4. Usposabljanje za<br>program vodilni (1x<br>online, 1 x v živo, Brez<br>OP, brez ankete, 0 EUR | MINISTRSTVO ZA JAVNO<br>UPRAVO | D 2.5.2019 09:00 - 14:03  | 29.4.2019       | Poslana               |               | 2                 | ×                    | 1.4.2019           |
| Vnos izpitnih<br>vprašanj<br>e-izpiti                                                        |    | A3. Usposabljanje za<br>program vodilni<br>(2xonline, Brez OP, bre<br>ankete, 0 EUR)              | z                              | -                         |                 | Zaključena            |               | 1                 | ×                    | 16.5.2019          |
|                                                                                              |    | 9-5-2019-USP-X€ (brez<br>potrditve, brez OP,<br>100€, 1D+1A)                                      | MINISTRSTVO ZA JAVNO<br>UPRAVO | 22.5.2019 08:21 - 12:21   | 19.5.2019       |                       |               | 1                 | ×                    | 14.5.2019          |
|                                                                                              |    | 9-5-2019-USP-X€ (brez<br>potrditve, brez OP,<br>100€, 1D+1A)                                      | MINISTRSTVO ZA JAVNO<br>UPRAVO | D 22.5.2019 08:21 - 12:21 | 19.5.2019       | Zaključena            |               | 3                 | ×                    | 10.5.2019          |
|                                                                                              |    | 9-5-2019-USP-V-ŽIVO<br>(brez potrditve, z OP,<br>brez ankete, 0€, 2<br>dnevno)                    | MINISTRSTVO ZA JAVNO<br>UPRAVO | 20.5.2019 - 27.5.2019     | 17.5.2019       | Vpis osebnih podatkov |               | 1                 | ×                    | 16.5.2019          |

#### Stolpci v tabeli

- Dogodek naziv (izpit, usposabljanje ali program).
- Plačnik organizacija ali fizična oseba.
- Termin če termin poteka v istem dnevu, se prikaže samo en datum (npr. 17. 6. 2016 8.00–14.00), sicer pa začetek in konec izvedbe (npr. 17. 6. 2019–18. 6. 2019).
- Rok za odjavo termin, do katerega se lahko še odjavimo od izpita/usposabljanja/programa.
- Status e-prijave: vidimo statuse e-prijav za izpite, usposabljanja, programe.
- Prijavitelj oseba, ki je ustvarila e-prijavo.
- Število prijavljenih udeležencev število udeležencev v e-prijavi (če je samostojna prijava, je vedno 1, sicer 1 ali več).
- Prijava na naslednjo izvedbo prikaže, ali je prijavljen interes za naslednjo izvedbo (da/ne).
- Zadnja sprememba čas zadnje spremembe.

Vrstni red prikazovanja prijav v tabeli je mogoče prilagoditi tako, da izberete naslov stolpca, po katerem želite razvrščati.

Primer: želimo razvrstiti prijave glede na termin dogodka. Klik na termin razvrsti dogodke po naraščajočem datumu. Ponoven klik na termin razvrsti dogodke po padajočem datumu.

### 4.1 NOVA PRIJAVA

Izberete gumb »Nova prijava«. Prikaže se vam seznam možnih prijav: Usposabljanje, E-usposabljanje, Program, Izpit.

| REPUBLIKA S<br>MINISTRETW<br>OREXTORAT<br>Upravna ak | e men as solarias<br>organizational provide a constrainty<br>organizational provide a constrainty<br>organizational provide a const |                                                                                                 |                                  |                                  |                             |                       |               |                         |                                   |                                                              |  |
|------------------------------------------------------|----------------------------------------------------------------------------------------------------|-------------------------------------------------------------------------------------------------|----------------------------------|----------------------------------|-----------------------------|-----------------------|---------------|-------------------------|-----------------------------------|--------------------------------------------------------------|--|
| Domov<br>III<br>Moje prijave                         | Pre                                                                                                    | Nova prijava V<br>osposaujanje<br>E-usposabijanje e za program                                  | Ŷ Plačnik                        | Termin     23.5.2019 - 28.5.2019 | Rok za odjavo     20.5.2019 | ♀ Status              | Ŷ Prijavitelj | ዋ št. prijavljenih<br>1 | Prijava na naslednjo izvedbo<br>X | 10 ∨ od 148 prijav<br>V Zadnja sprememba prijave<br>1.4.2019 |  |
| Moj zemljevid<br>znanja                              |                                                                                                    | Program ejavnosti, v živo<br>Izpit                                                              | ,                                |                                  |                             |                       |               |                         |                                   |                                                              |  |
| Ocenjevanje<br>izpitnih<br>vprašanj                  |                                                                                                    | A4. Usposabljanje za program<br>vodilni (1x online, 1 x v živo, Bre:<br>OP, brez ankete, 0 EUR) | MINISTRSTVO ZA JAVNO UPRAVO      | 2.5.2019 09:00 - 14:03           | 29.4.2019                   | Poslana               |               | 2                       | ×                                 | 1.4.2019                                                     |  |
| Vnos izpitnih<br>vpračanj                            |                                                                                                    | A3. Usposabljanje za program<br>vodilni (2xonline, Brez OP, brez<br>ankete, 0 EUR)              |                                  |                                  |                             | Zaključena            |               | 1                       | ×                                 | 16.5.2019                                                    |  |
| e-izpiki                                             |                                                                                                    | 9-5-2019-USP-X€ (brez potrditve<br>brez OP, 100€, 1D+1A)                                        | MINISTRSTVO ZA JAVNO UPRAVO      | 22.5.2019 08:21 - 12:21          | 19.5.2019                   |                       |               | 1                       | ×                                 | 14.5.2019                                                    |  |
|                                                      |                                                                                                    | 9-5-2019-USP-X€ (brez potrditve<br>brez OP, 100€, 1D+1A)                                        | MINISTRSTVO ZA JAVNO UPRAVO      | 22.5.2019 08:21 - 12:21          | 19.5.2019                   | Zaključena            |               | 3                       | ×                                 | 10.5.2019                                                    |  |
|                                                      |                                                                                                    | 9-5-2019-USP-V-ŽIVO (brez<br>potrditve, z OP, brez ankete, 0€,<br>dnevno)                       | MINISTRSTVO ZA JAVNO UPRAVO<br>2 | 0 20.5.2019 - 27.5.2019          | 17.5.2019                   | Vpis osebnih podatkov |               | 1                       | ×                                 | 16.5.2019                                                    |  |

| REPUBLIKA S<br>MINISTRISTVO<br>DIREKTORAT :<br>Upravna aka | IOVENIJA<br>I <b>ZA JAVNO U</b><br>CA JAVNO U<br>CA JAVNO SEM<br>demija | PRANO<br>TOR                                                                                   |                                  |                           |                 |                       |               |                    |                              | (LIA)                      |
|------------------------------------------------------------|-------------------------------------------------------------------------|------------------------------------------------------------------------------------------------|----------------------------------|---------------------------|-----------------|-----------------------|---------------|--------------------|------------------------------|----------------------------|
| ŵ                                                          | Pre                                                                     | gled                                                                                           |                                  |                           |                 |                       |               |                    |                              |                            |
| :=                                                         |                                                                         | Nova prijava 🗸 🗸                                                                               |                                  |                           |                 |                       |               |                    |                              | 10 🗸 od 148 prijav         |
| Moje prijave                                               | 1                                                                       | Usposabljanje                                                                                  | 🕈 Plačnik                        | 🗑 Termin                  | 🗑 Rok za odjavo | ♀ Status              | 🕈 Prijavitelj | 🗑 Št. prijavljenih | Prijava na naslednjo izvedbo | 🗑 Zadnja sprememba prijave |
| Moje prijave                                               | 1                                                                       | E-usposabijanje e i program<br>Program eja nosti, v živo<br>Izpite ancte, o c.J.R.             | 6                                | 23.5.2019 - 28.5.2019     | 20.5.2019       | -                     |               | 1                  | ×                            | 1.4.2019                   |
|                                                            |                                                                         | A4. Usposabljanje za program<br>vodilni (1x online, 1 x v živo, Bre<br>OP, brez ankete, 0 EUR) | MINISTRSTVO ZA JAVNO UPRAVI<br>z | 0 2.5.2019 09:00 - 14:03  | 29.4.2019       | Poslana               |               | 2                  | ×                            | 1.4.2019                   |
| Vnos izpitnih<br>vprašanj                                  |                                                                         | A3. Usposabljanje za program<br>vodilni (2xonline, Brez OP, brez<br>ankete, 0 EUR)             |                                  | -                         | -               | Zaključena            |               | 1                  | ×                            | 16.5.2019                  |
| e-izpiti                                                   |                                                                         | 9-5-2019-USP-X€ (brez potrditve<br>brez OP, 100€, 1D+1A)                                       | MINISTRSTVO ZA JAVNO UPRAVI      | 0 22.5.2019 08:21 - 12:21 | 19.5.2019       |                       |               | 1                  | ×                            | 14.5.2019                  |
|                                                            |                                                                         | 9-5-2019-USP-X€ (brez potrditve<br>brez OP, 100€, 1D+1A)                                       | MINISTRSTVO ZA JAVNO UPRAVI      | 0 22.5.2019 08:21 - 12:21 | 19.5.2019       | Zaključena            |               | 3                  | ×                            | 10.5.2019                  |
|                                                            |                                                                         | 9-5-2019-USP-V-ŽIVO (brez<br>potrditve, z OP, brez ankete, 0€,<br>dnevno)                      | MINISTRSTVO ZA JAVNO UPRAVI<br>2 | 0 20.5.2019 - 27.5.2019   | 17.5.2019       | Vpis osebnih podatkov |               | 1                  | ×                            | 16.5.2019                  |

### 4.2 PRIJAVA NA USPOSABLJANJE/PROGRAM

Izpolnjevanje prijave je mogoče zagnati:

- s spletne strani ua.gov.si, s klikom na povezavo »Prijavite se« v izbranem usposabljanju
- preko portala eUA, funkcionalnost »Moje prijave«

#### 4.2.1 Korak 1: Izbira usposabljanja in termina

V sklopu »Moje prijave« izberite »Nova prijava«. Prikaže se seznam mogočih prijav: Usposabljanje, Eusposabljanje, Program, Izpit.

| REPUBLIKA SJ.<br>MANESTRESTVO<br>DIREKTORAT Z<br>Upravna akad | DVENUJA<br>ZA JAVNO<br>A JAVNO SE<br>lemija | (70)                                                                                            |                                  |                           |                 |                       |               |                    |                              | (LIA)                      |
|---------------------------------------------------------------|---------------------------------------------|-------------------------------------------------------------------------------------------------|----------------------------------|---------------------------|-----------------|-----------------------|---------------|--------------------|------------------------------|----------------------------|
| fair<br>Domov                                                 | Pre                                         | egled                                                                                           |                                  |                           |                 |                       |               |                    |                              |                            |
|                                                               |                                             | Nova prijava 🗸                                                                                  |                                  |                           |                 |                       |               |                    |                              | 10 🗸 od 148 prijav         |
| Moje prijave                                                  | 1                                           | Usposabljanje                                                                                   | Plačnik                          | Termin                    | 🗑 Rok za odjavo |                       | 🗑 Prijavitelj | 🗑 Št. prijavljenih | Prijava na naslednjo izvedbo | Y Zadnja sprememba prijave |
| Koj zemijevid<br>znanja                                       | l                                           | E-usposabljanje e za program<br>Program ejav osti, v živo<br>Izpit                              |                                  | 23.5.2019 - 28.5.2019     | 20.5.2019       |                       |               | 1                  | ×                            | 1.4.2019                   |
| Ccenjevanje<br>Izpitnih<br>vprašanj                           |                                             | A4. Usposabljanje za program<br>vodilni (1x online, 1 x v živo, Bre:<br>OP, brez ankete, 0 EUR) | MINISTRSTVO ZA JAVNO UPRAVO      | 0 2.5.2019 09:00 - 14:03  | 29.4.2019       | Poslana               |               | 2                  | ×                            | 1.4.2019                   |
| Vnos izpitnih<br>vpračanj                                     |                                             | A3. Usposabljanje za program<br>vodilni (2xonline, Brez OP, brez<br>ankete, 0 EUR)              |                                  | -                         | -               | Zaključena            |               | 1                  | ×                            | 16.5.2019                  |
| e-izpiti                                                      |                                             | 9-5-2019-USP-X€ (brez potrditve<br>brez OP, 100€, 1D+1A)                                        | MINISTRSTVO ZA JAVNO UPRAVO      | 22.5.2019 08:21 - 12:21   | 19.5.2019       | -                     |               | 1                  | ×                            | 14.5.2019                  |
|                                                               |                                             | 9-5-2019-USP-XE (brez potrditve<br>brez OP, 100€, 1D+1A)                                        | MINISTRSTVO ZA JAVNO UPRAVO      | D 22.5.2019 08:21 - 12:21 | 19.5.2019       | Zaključena            |               | 3                  | ×                            | 10.5.2019                  |
|                                                               |                                             | 9-5-2019-USP-V-ŽIVO (brez<br>potrditve, z OP, brez ankete, 0€,<br>dnevno)                       | MINISTRSTVO ZA JAVNO UPRAVO<br>2 | 0 20.5.2019 - 27.5.2019   | 17.5.2019       | Vpis osebnih podatkov |               | 1                  | ×                            | 16.5.2019                  |

Iz spustnega seznama izberete želeno usposabljanje ter termin. Poleg termina se prikažejo prosta mesta za prijavo na termin, spodaj pa kotizacija za posameznega udeleženca. Če imate za dogodek naročilnico, vnesite njeno številko in se pomaknite naprej na naslednji korak.

| $\frown$                | Usposabljanje                                                                      |
|-------------------------|------------------------------------------------------------------------------------|
| 25%                     | Usposabljanje za gorske vodnike 🗙 👻                                                |
| <b>1</b> Usposabljanje  | Izbira termina<br>27.4.2019- 30.4.2019 (št. preostalih mest 6) x v Osveži          |
| 2 Plačnik               | Če imate naročinico, vpišite njeno številko. Naknadno poslanih naročinic ne moremo |
| <b>3</b> Osebni podatki | upožtevati.<br>Kotizacija za udeleženca<br>350.00 FUR                              |
| 4 Zaključek             |                                                                                    |
|                         |                                                                                    |
|                         |                                                                                    |
|                         | Shrani Naprej →                                                                    |

Če termin ni na voljo, se lahko prijavite na naslednjo izvedbo z izbiro kvadratka »Prijava na naslednjo izvedbo« in vpišete št. udeležencev, ki jih želite vpisati.

| $\frown$         | Usposabljanje                                                                                                    |          |
|------------------|----------------------------------------------------------------------------------------------------|----------|
| 25%              | Tečaj vodenja                                                                                                    | × 🗸      |
|                  | Izbira termina                                                                                                    |          |
| 1 Usposabljanje  | Trenutno ni na voljo noben termin.                                                                                            | Osveži   |
| 2 Plačnik        | Prijuva na naslednjo izvedbo (Po e-pošti boste obveščeni o naslednjem razpisanem t<br>št. udeležencev<br>1                    | erminu.) |
| S Osebni podatki | Če imate naročilnico, vpišite njeno številko. Naknadno poslanih naročilnic ne more<br>upoštevati.<br>Kotizacija za udeleženca | mo       |
|                  | 100,00 EUR                                                                                                    |          |

### 4.2.2 Korak 2: Udeleženci

Če želite prijaviti drugo osebo ali več udeležencev z eno prijavnico, boste potrebovali dvofaktorsko avtentikacijo (prijava s certifikatom ali SMS-PASS-om). V takem primeru se vam bo prikazal korak »**Udeleženci**«.

| 50%)<br>1 Usposabljanje | Vpišite udeležence<br>Ime<br>Matev2<br>Prilmek<br>Cesar<br>Enaslov<br>matevz.cesar@agitavit.si<br>Dodaj Prekliči | Ime z mor<br>Matevž<br>Spol<br>@ Mošl | ebitnim nazivom. Primer: dr. Ime Prilmek, mag. Ime Prilmek<br>Cesar<br>á () Ženski |               |                  |
|-------------------------|----------------------------------------------------------------------------------------------------|---------------------------------------|------------------------------------------------------------------------------------|---------------|------------------|
| <b>2</b> Udeleženci     | Udeleženci                                                                                                    |                                       |                                                                                    |               |                  |
|                         |                                                                                                    |                                       |                                                                                    |               | 10 🗸 od 1 prijav |
| Plačnik                 | Ime                                                                                                    | Priimek                               | E-naslov                                                                           | Pogoj za vpis |                  |
|                         | Alen                                                                                                    | Nemec                                 | alen.nemec@agitavit.si                                                             | $\checkmark$  |                  |
| 🖌 Zaključek             |                                                                                                    |                                       |                                                                                    |               | < 1 od 1 >       |

Vpišete ime, priimek in e-naslov udeleženca ter pritisnete gumb »Najdi«. Če v sistemu podatki o udeležencu že obstajajo, se izpišejo na zaslonu – s klikom na gumb »Dodaj« se udeleženec doda na seznam. Če pa podatki o udeležencu še niso v sistemu, jih dopolnite – poleg imena, priimka in elektronskega naslova udeleženca dodate še ime, ki bo navedeno na potrdilu (ki vključuje tudi morebiten naziv, npr. dr.) in označite spol udeleženca. Udeleženca tudi v takem primeru dodate na seznam s klikom na gumb »Dodaj«.

V primeru, da se prijavite v SI-PASS z uporabniškim imenom in geslom, se korak preskoči, saj se šteje, da prijavljate samega sebe.

Ko je za izvedbo usposabljanja treba vnesti še dodatne osebne podatke udeleženca (npr. EMŠO za usposabljanje za imenovanje v naziv), sistem sam pošlje udeležencu elektronsko sporočilo. S klikom na povezavo v sporočilu udeleženec dopolni podatke v prijavi in tako zaključi prijavo.

#### 4.2.3 Korak 3: Prijavitelj/Plačnik

Določite plačnika ali prijavitelja.

Plačnik ali prijavitelj je lahko fizična oseba (samoplačnik) ali pravna oseba (tj. organ oz. organizacija).

Če je plačnik pravna oseba, vnesete davčno oz. matično številko in pritisnete »Najdi«. Če ste vnesli pravilno, se polja davčna številka, matična številka, naziv in naslov izpišejo samodejno – te podatke pridobi informacijski sistem iz AJPES-a in jih ne urejate.

|     |        |                                   |                                                                                                    | DUPRAVD<br>SEKTOR    | BEPUBLIKA SLOVENIJ<br>MINISTRSTVO ZA JAVI<br>DIREKTORAT ZA JAVI<br>Upravna akademija                                                                                                    |   |
|-----|--------|-----------------------------------|----------------------------------------------------------------------------------------------------|----------------------|----------------------------------------------------------------------------------------------------|---|
|     |        | Organizacija                      | <b>Plačnik</b><br>○ Fizična oseba ● Organ                                                                                                    | 75%                  | Domov                                                                                                    |   |
| - 4 | A1-1-1 | čna številka                      | Davčna številka / Matična številk                                                                                                    |                      | o —<br>Moje prijave                                                                                                    |   |
| ļa  | мајон  |                                   | Naziv<br>Ministrstvo za javno ul                                                                                                    | Usposabljanje        | toj zemljevid<br>znanja                                                                                                    | , |
|     |        |                                   | Davčna številka<br><u>91838983</u><br>Matična številka<br>2482762000                                                                                                    | Udeleženci           | Ocenjevanje<br>izpitnih<br>vprašanj                                                                                                    |   |
|     |        |                                   | Ulica in hišna številka<br>Tržaška cesta 021, 1000 Lju                                                                                                    | Plačnik              | <u> 3</u>                                                                                                    |   |
|     |        | oseba                             | Kontaktna oseba<br>Kontakna oseba<br>Peter Novoselec<br>Tel. številka<br>01 1234567<br>E-naslov<br>peter.novoselec@gov.s                                                                         | Zaključek            | vprašanj<br>e-izpiti                                                                                                    |   |
|     |        | Naprej→                           | ≪Nazaj Shrani Napro                                                                                                    |                      | 8                                                                                                    |   |
| x   |        | 1000 Ljubijana<br>oseba<br>gov.s( | Mattins Barvilla<br>248275000<br>Ulica in Năna Barvilla<br>TrăsBaa cesta 021, 1000 Lk<br>Kontaktra oseba<br>Peter Novoselec<br>Tel. Sarvilla<br>01 1234567<br>E-naslov<br>peter.novoselec@gov.s( | Plačnik<br>Zaključek | genan<br>uptonin<br>uptonin<br>uptonin<br>uptonin<br>uptonin<br>uptonin<br>uptonin<br>excipitent<br>excipitent<br>exci |   |

#### 4.2.4 Korak 4: Zaključek

Zadnji, četrti korak je namenjen potrditvi vnesenih podatkov. Na zaslonu se izpišejo vneseni podatki – število udeležencev, naziv usposabljanja, termin in kotizacija ter pojasnilo, da bodo udeleženci prejeli elektronsko obvestilo o usposabljanju in zahtevo za potrditev osebnih podatkov. S klikom na gumb »Zaključi« tudi potrdite, da je usposabljanje udeleženca oz. udeležencev v interesu organa oz. organizacije. Po zaključku usposabljanja vam bomo poslali račun.

Z zaključenim četrtim korakom je prijava oddana in pridobi status »Oddana«. Ob oddaji prijave prejmejo udeleženec, prijavitelj, kontaktna oseba in plačnik tudi elektronsko sporočilo.

Bodite pozorni, da vaša prijava pridobi status »Zaključena«, ko prijavo pregleda koordinator usposabljanja in v primeru, ko je to potrebno, uporabniki vpišejo svoje osebne podatke.

### 4.3 VPIS DODATNIH OSEBNIH PODATKOV

Za prijavo na nekatere dogodke Upravne akademije so poleg imena, priimka in elektronskega naslova potrebni dodatni osebni podatki (npr. rojstni datum, EMŠO). Ker so to osebni podatki, jih ne vnaša prijavitelj ob vpisu prijave, temveč prijavljeni udeleženec sam, ko prejme sporočilo o prijavi na usposabljanje.

Postopek vnosa osebnih podatkov je preprost.

Prijavljeni udeleženec vnese spletni naslov: eua-prijave.gov.si in se vpiše v informacijski sistem.

ALA-

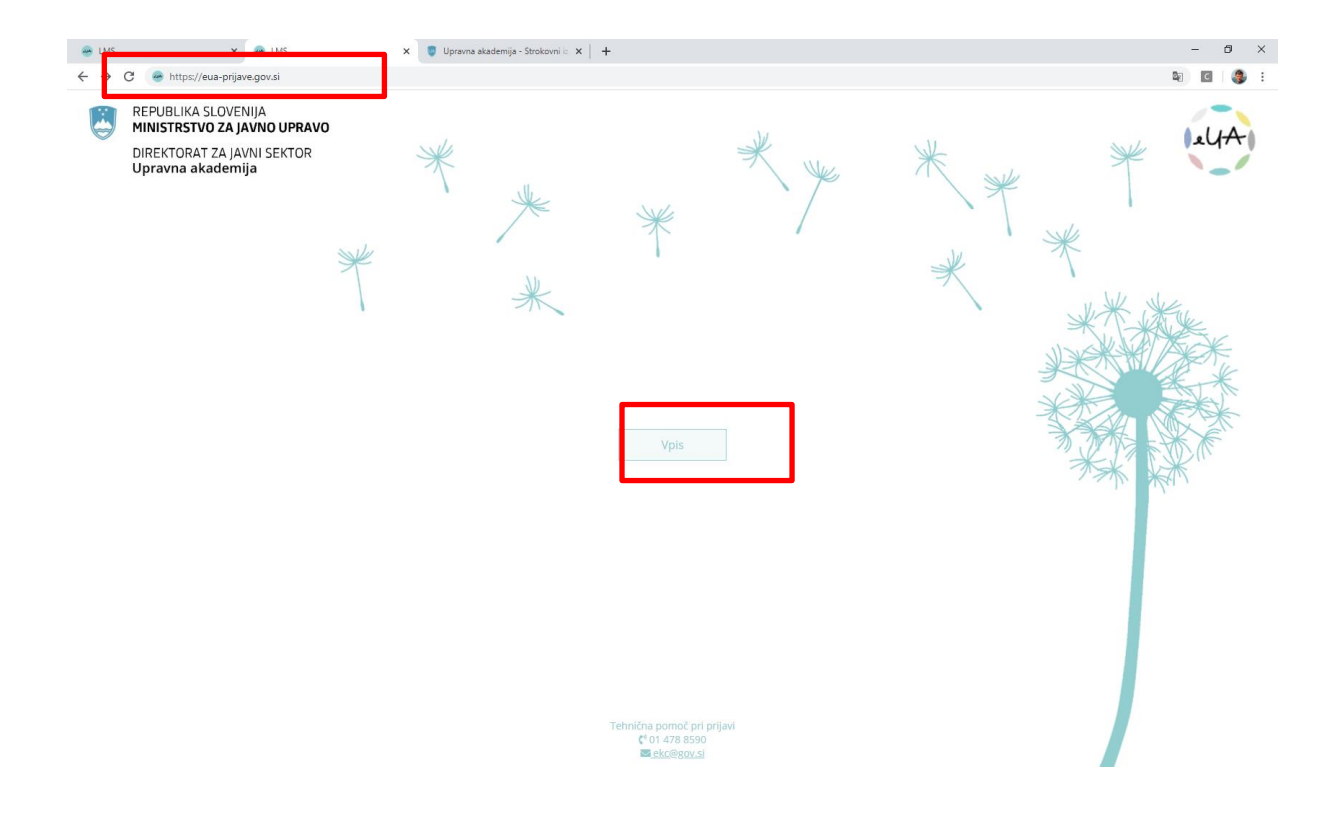

V meniju na levi strani izbere možnost Moje prijave.

| 👄 LMS                                                      | × 🗞 https://du-sts.gov.si/adfs/ls/wia?                           | +                               |                           |                           | - 8 ×     |
|------------------------------------------------------------|------------------------------------------------------------------|---------------------------------|---------------------------|---------------------------|-----------|
| $\leftrightarrow \rightarrow c$                            | eua-prijave.gov.si/home                                          |                                 |                           |                           | ≊ ☆ 🖸 🎒 : |
| REPUBLIKA SL<br>MINISTRSTVO<br>DIREKTORAT J<br>Upravna aka | LOVENŲA<br>ZA JANNO UMPANO<br>ZA JANNI SECTOR<br>Idemija         |                                 |                           |                           | (LLA-)    |
| Domov<br>IIII<br>Moje prijave                              | PRIJAVA NA<br>USPOSABLJANJE                                      | KOLEDAR DOGODKOV                | POMOČ<br>UPORABNIKOM      | KATALOG<br>USPOSABLJANJ   |           |
| Moj zemljevid<br>znanja                                    | Potrebujete pornoč? Kliknite za <u>videovodič in pisna navod</u> | <u>llla</u>                     |                           |                           |           |
|                                                            | MOJA USPOSABLJANJA IN IZPITI                                     |                                 | MOJE PRIHODNJE DEJAVNOSTI |                           |           |
|                                                            |                                                                  |                                 | Ŷ                         |                           |           |
|                                                            | Ni vpisanih usp                                                  | osabljanj in izpitov            |                           | Ni prihajajočih dogodkov! |           |
| 9                                                          | Tehnično pomoč uporabnikom nudi EKC na tel. št. 01 474           | 8590 in na e-naslovu ekc@gov.si |                           |                           |           |

Klik na to izbiro odpre pregled nad vsemi usposabljanji, na katera je udeleženec prijavljen.

| 😁 LMS                                                         | x 🕘 h                                                             | ttps://du-sts.gov.si/adfs/ls/wia? | ×   +                 |                 |                                   |               |                  |                      | – Ø ×                     |
|---------------------------------------------------------------|-------------------------------------------------------------------|-----------------------------------|-----------------------|-----------------|-----------------------------------|---------------|------------------|----------------------|---------------------------|
| $\leftrightarrow$ $\rightarrow$ (                             | eua-prijave.testad.sigov.                                         | .si/eForms                        |                       |                 |                                   |               |                  |                      | 🔤 🖈 🖸 🌏 :                 |
| BEPUBLIKA S<br>MINISTRSTVC<br>DIREKTORAT<br>Upravna akz       | LOVENIJA<br><b>3 ZA JAVNO UPRAVO</b><br>ZA JAVNI SEKTOR<br>demija |                                   |                       |                 |                                   |               |                  |                      |                           |
| 命                                                             |                                                                   |                                   |                       |                 |                                   |               |                  |                      | Î.                        |
| Domov                                                         | Obvestilo: s 6. 1. 2020 se bo                                     |                                   |                       |                 | vne akademije. <u>Več informa</u> | <u>cij.</u>   |                  |                      |                           |
| Moje prijave                                                  |                                                                   |                                   |                       |                 |                                   |               |                  |                      |                           |
| rinoje prijote                                                | Pregled                                                           |                                   |                       |                 |                                   |               |                  |                      |                           |
| Moj zemljevid                                                 | Nova prijava 🗸                                                    |                                   |                       |                 |                                   |               |                  |                      | 10 🗸 od <b>192</b> prijav |
| znanja                                                        | 🗑 Dogodek                                                         | 🗑 Plačnik                         | 🗑 Termin              | 🗑 Rok za odjavo | 🗑 Status                          | 🗑 Prijavitelj | Št. prijavljenih | Prijava na naslednjo | ¥ Zadnja sprememba        |
| Cargeorge<br>Izptrah<br>vyrašanj<br>Vrost izptrah<br>vyrašanj | Usposabljanje<br>za imenovanje v<br>naziv                         | Ministrstvo za<br>javno upravo    | 26.2.2020 - 28.2.2020 | 23.2.2020       | Vpis osebnih podatkov             | Mojca Zajc    | 1                | ×                    | 30.1.2020                 |
| 9                                                             |                                                                   |                                   |                       |                 |                                   |               |                  |                      | -                         |

Osebne podatke je treba vpisati pri tistih usposabljanjih, pri katerih je v statusu navedeno »**Vnos osebnih podatkov**«.

Prijavljeni udeleženec označi usposabljanje in izbere možnost Uredi osebne podatke.

| INTERNAL DIAL                                                                               | SLOVENIJA<br>19 ZA JAVNO UPRAVO<br>1 ZA JAVNI SEKTOR<br>Jademija |                                |                               |                          |                                     |               |                    |                      | 1                         |
|---------------------------------------------------------------------------------------------|------------------------------------------------------------------|--------------------------------|-------------------------------|--------------------------|-------------------------------------|---------------|--------------------|----------------------|---------------------------|
| Domov                                                                                       | Obvestilo: s 6. 1. 2020 se bo                                    | na usposabljanja mogo          | će prijaviti le z elektronsko | prijavo preko portala Up | pravne akademije <u>.Več inforn</u> | nacij,        |                    |                      |                           |
| Hoje prijave                                                                                | Pregled                                                          |                                |                               |                          |                                     |               |                    |                      |                           |
| Moj zemljevid                                                                               | 🗌 Nova prijava 🗸 🛇                                               | Vpogled © Uredi os             | ebne podatke 🕒 Zgodov         | ina 🗙 Prekliči 📓 Pr      | enesi za tisk                       |               |                    |                      | 10 🗸 od <b>192</b> prijav |
| znanja                                                                                      | 🗑 Dogodek                                                        | 🗑 Plačnik                      | 🗑 Termin                      | 🗑 Rok za odjavo          | ¥ Status                            | 🕈 Prijavitelj | 🗑 Št. prijavljenih | Prijava na naslednjo | 🗑 Zadnja sprememba        |
| Congregation<br>approximation<br>operations<br>(Vision control of the control<br>operation) | Jsposabljanje<br>ta imenovanje v<br>naziv                        | Ministrstvo za<br>javno upravo | 26.2.2020 - 28.2.202          | 0 23.2.2020              | Vpis osebnih podatka                | Mojca Zajc    | 3                  | x                    | 30.1.2020                 |
| •                                                                                           |                                                                  |                                |                               |                          |                                     |               |                    |                      |                           |

Prijavljeni udeleženec vpiše zahtevane osebne podatke ...

| 🐵 LMS x 🗞 https://du-sts.gov.si/adfs/l/s/wie <sup>1</sup> x   +                                                                                                    | - Ø ×     |
|----------------------------------------------------------------------------------------------------|-----------|
| 🗧 🔶 😋 🔒 eua-prijave.testad.sigov.si/eForms/personal-info/0d0b2efc-3a3b-4292-aae1-428ee315ad0a                                                                                                    | ¤ ☆ C 🎒 : |
| Received Automotive     Description Junior Previous     Description Junior Previous     D | LUA)      |
| Osebni podatki                                                                                                    |           |
| Koje prjuve                                                                                                    |           |
| k Shrani<br>Mg taniperd<br>zranj                                                                                                    |           |
| *                                                                                                    |           |
| Ceepeyanje<br>Liptorin<br>vprašanj                                                                                                    |           |
| Vros tapintit<br>Vros parkanj                                                                                                    |           |
|                                                                                                    |           |
|                                                                                                    |           |
|                                                                                                    |           |
|                                                                                                    |           |
|                                                                                                    |           |
|                                                                                                    |           |
|                                                                                                    |           |
|                                                                                                    |           |
| 8                                                                                                    |           |

... in vnos zaključi s klikom na gumb Shrani.

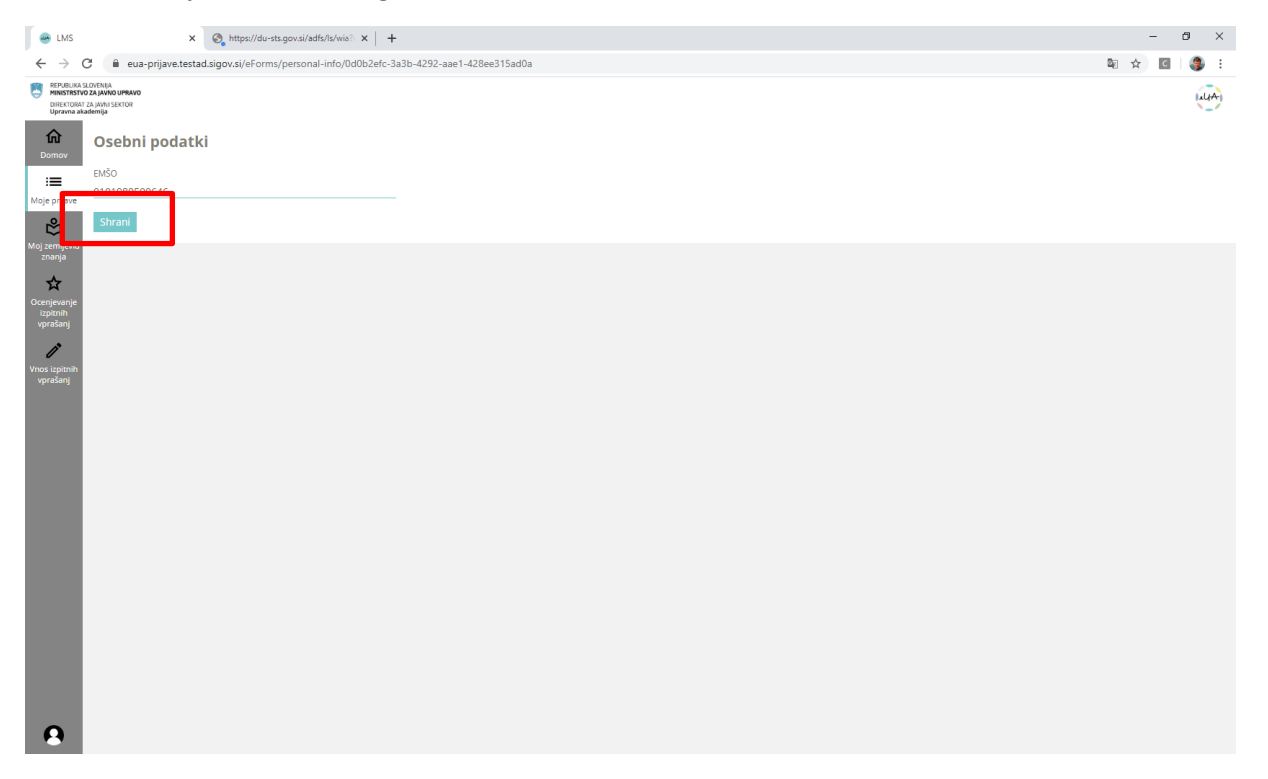

### 4.4 PRIJAVA NA DOGODEK PO NAROČILU

Prijava udeležencev na dogodek, ki je organiziran samo za določen organ, je možna samo prijaviteljem, ki imajo v svojemu uporabniškemu računu izpolnjeno polje »Status zaposlitve« in izbranega delodajalca, ki mora biti enak organu, za katerega je dogodek namenjen.

Postopek prijave poteka enako kot zgoraj, v poglavju 4.2.

| Moji podatki Potrdila                                                                             |
|---------------------------------------------------------------------------------------------------|
| Primek *                                                                                          |
| Ime z morebitnim nazivom. Primer: dr. Ime Priimek, mag. Ime Priimek *                             |
| <mark>spol</mark> *<br>◯ Moški ● Ženski                                                           |
| E-naslov *                                                                                        |
| Telefonska številka                                                                               |
| Status zaposlitve *<br>Ne želim odgovoriti Brezposeln/-a Študent/-ka Upokojen/-a<br>© Zaposlen/-a |
| Delodajalec*<br>MINISTRSTVO ZA JAVNO UPRAVO X                                                     |
| Delovno mesto                                                                                     |
| 14. 12. 17 12:18 ste se strinjali s splošnimi pogoji uporabe portala LMS<br>Splošni pogoji LMS    |
| Želim prejemati e-novice LMS.                                                                     |
| Shrani                                                                                            |

## 5 MOJ ZEMLJEVID ZNANJA

Na strani »Moj zemljevid znanja« so prikazana vsa Usposabljanja, na katera je prijavljen uporabnik.

| Domor                               | Prijavljeni: 2   Zaklj                             | učeni: 1 |  |
|-------------------------------------|----------------------------------------------------|----------|--|
| Moje prijave                        | Usposabljanje za analitike<br>Detum vysta 1.4.2019 | 25,      |  |
| Ocenjevanje<br>izpitnih<br>vprašanj | Knjigovodstvo<br>Detum vpsz 21.3.2019              | 100 %    |  |
| e-tzpiti                            |                                                    |          |  |
| 8                                   |                                                    |          |  |

Z izbiro usposabljanja lahko uporabnik pregleda podrobnosti usposabljanja, kot so opis usposabljanja, dejavnosti usposabljanja in gradiva.

| Ca<br>Domov                         |              | Usposabljanje za analitike | 25 % |
|-------------------------------------|--------------|----------------------------|------|
| 8<br>Moje prijave                   |              |                            |      |
|                                     |              | OPIS DEJAVNOSTI GRADIVA    |      |
| Moj zemljevid<br>znanja             | Predavanje   | 20 TEST                    |      |
| ି କି                                | 🚺 Test       |                            |      |
| Ocenjevanje<br>izpitnih<br>vprašanj | ▶ Test2      |                            |      |
| ୍ଷି                                 | Predavanje 2 |                            |      |
| Vnos izpitnih<br>vprašanj           |              |                            |      |
| â                                   |              |                            |      |
| e-izpiti                            |              |                            |      |
|                                     |              |                            |      |
|                                     |              |                            |      |
|                                     |              |                            |      |
|                                     |              |                            |      |
|                                     |              |                            |      |
|                                     |              |                            |      |
|                                     |              |                            |      |
|                                     |              |                            |      |
|                                     |              |                            |      |
|                                     |              |                            | >    |